## Batch Degree Progress Reports Using Query

- Click the Academic Advisement link.
  ▷ Academic Advisement
- 2. Click the Advisement processes link. Advisement Processes
- 3. Click the Generate Report Requests link.
- 4. Your **Run Control ID** must be your SMU ID number. If you do not already have your SMU ID set up as a **Run Control ID**, create one by clicking on the **Add A New Value** tab.
- 5. Otherwise, enter your SMU ID number and click the **Search** button.
- 6. Leave Report Date as today's current date.
- 7. Leave As of Date as today's current date.
- 8. Leave Academic Institution as Southern Methodist University.
- **9.** Check the **Population Selection** checkbox to use an external file to select students' IDs.
  - **Population Selection**
- 10. Click the drop down arrow for **Selection Tool** to view a list of options. Select **PS Query**.

Selection Tool:

PS Query

- **11.** Enter the **Query Name** or click the magnifying glass to select from a list of available queries.
- 12. Click the Save button.
- 13. Click the Run button.

## Run

- 14. On the Process Scheduler Request page, check the Advisement Report Request checkbox.
  - Advisement Report Request
- 15. Click the OK button to process the request.

## OK

- 16. To check me status of your process, click the Process Monitor link. <u>Process Monitor</u>
- 17. When Run Status for SAA\_RPT\_RQST says Success, navigate back to Advisement Processes. Click the Generate Advisement Reports link. Academic Advisement > Advisement Processes > Generate Advisement Reports
- **18.** Leave Academic Institution as SMETH.
- **19.** Enter today's date in the **From & To** fields.
- 20. Click the Save button.

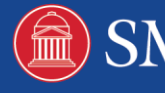

|           | Save                                                                               |
|-----------|------------------------------------------------------------------------------------|
| 21.       | Click the <b>Run</b> button.                                                       |
|           | Run                                                                                |
| 22.       | On the Process Scheduler Request page, check the Batch DPR Processes               |
|           | Checkbox.                                                                          |
| 22        | Click the <b>OK</b> butten to process the request                                  |
| 23.       | Click the OK buildin to process the request.                                       |
| 24        | To check the status of your process, click the <b>Process Manitor</b> link         |
| 24.       | Process Monitor                                                                    |
| 25.       | When <b>Run Status</b> for U AABCH1 says Success, navigate back to                 |
|           | Advisement Processes. Click the Generate Advisement Reports link.                  |
|           | Academic Advisement > Advisement Processes > Generate Advisement Reports           |
| 26        | Click the <b>Report Manager</b> link                                               |
| 20.       | Report Manager                                                                     |
| 27.       | Click the <b>Administration</b> tab.                                               |
|           | Administration                                                                     |
| 28.       | Select the SAA_BATCH_DS - SAA_BATCH_DS.pdf link to view DPRs.                      |
|           | SAA_BATCH_DS - SAA_BATCH_DS.pdf                                                    |
| 29.       | The students' Degree Progress Reports are now displayed. Scroll down to            |
| 20        | view the entire document.                                                          |
| 30.       | Summary                                                                            |
|           | Reports.                                                                           |
|           | U_AA_UGBATCH - U_AA_UGBATCH.pdf                                                    |
| 31.       | The students' Undergraduate Summary Reports are now displayed. Scroll              |
| 20        | down to view the entire document.                                                  |
| 32.       | link.                                                                              |
|           | Andresis adviserant a adviserant Descent Descent Descent Descent                   |
| •         | Academic Advisement > Advisement Processes > Purge Report Results                  |
| 33.       | Enter your SMU ID number and click the <b>Search</b> button.                       |
| •         | Search                                                                             |
| 34.<br>35 | Leave Academic Institution as SMETH.<br>Enter today's date in the From & To fields |
| 36.       | Click the <b>Save</b> button.                                                      |
|           | B Save                                                                             |
| 37.       | Click the <b>Run</b> button.                                                       |
|           | Run                                                                                |
| 38.       | On the Process Scheduler Request page, check the Purge Advising Repor              |
|           | Results checkbox.                                                                  |
| 00        | Purge Advising Report Results                                                      |
| 39.       | Click the <b>UK</b> button to process the request.                                 |
|           | OK                                                                                 |
|           | 2                                                                                  |

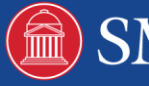

- 40. To check the status of your process, click the **Process Monitor** link. Process Monitor
- 41. End of Procedure.

Note: For additional assistance please contact Academic Advisement Module Team at DESAA@smu.edu.

**Related Tutorials:** 

Understanding the Degree Progress Report

Understanding the Undergraduate Summary Report

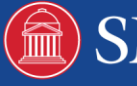